### Terzo incontro: giovedì 23/01/2025

### 1. Come interrompere e bloccare chat indesiderate

Se una persona o un gruppo o un numero di telefono che non hai salvato tra i tuoi contatti condividono continuamente messaggi falsi od offensivi oppure semplicemente non ne vuoi più sapere di ricevere messaggi da loro puoi bloccarli. Vai sulla chat della persona o del Gruppo che vuoi bloccare clicca sui (:) in alto a desta del menù, in **Impostazioni**, clicca su **Altro** e premi sulla voce **Blocca**.

Se invece vuoi **bloccare una sola persona di un gruppo WhatsApp**, accedi alla chat di gruppo che ti interessa, premi sul **nome del gruppo** visualizzato in alto, individua la sezione **Partecipanti** e fai tap sul **nome della persona** che intendi bloccare. Sempre nel menù **Impostazioni** clicca sull'opzione **Blocca** per bloccare la singola persona. In questo modo l'opzione **Blocca** di WhatsApp consente di non ricevere messaggi, chiamate, videochiamate e qualsiasi altro tipo di contenuto da parte dell'utente bloccato. La persona bloccata non riceve alcuna notifica relativa al blocco e può continuare a inviarti messaggi (e anche chiamarti), che appariranno nella sua chat con **una spunta grigia** (la stessa che normalmente indica che l'utente contattato non è momentaneamente raggiungibile).

Comunque una persona bloccata può accorgersi del blocco poiché **la tua immagine di profilo, il tuo stato di attività e tutte le altre informazioni** che erano accessibili fino al quel momento, **non le saranno più visibili**.

Tutte queste limitazioni vengono applicate anche alla persona che blocca: questo significa che anche tu non sarai più in grado di contattare e vedere le informazioni di un utente bloccato.

È possibile anche bloccare preventivamente una persona anche se questa non ti ha ancora inviato alcun messaggio, a patto che faccia parte della lista dei tuoi contatti.

Per farlo, premi sui (:), in alto a destra, seleziona l'opzione **Impostazioni** dal menù che si apre e accedi alla sezione del tuo **Account**. Adesso, premi sulla voce **Privacy**, seleziona l'opzione **Contatti bloccati** e fai tap sull'icona dell'**omino**, in alto a destra. Nella nuova schermata visualizzata, premi sul **contatto** da bloccare.

Il blocco di una persona è a tempo indeterminato ma in qualsiasi momento puoi cambiare idea e ripristinare il contatto togliendo il blocco ripercorrendo gli stessi passaggi. Effettuati in precedenza.

### • Che cos'è e a cosa serve lo Stato di WhatsApp

È una funzione che permette di pubblicare foto e video e condividerli con i propri contatti. Questi contenuti sono visibili in un'apposita sezione dell'app di WhatsApp e durano per 24 ore. Ovviamente non è da confondere con lo **stato online**.

Ogni **Stato di WhatsApp** è una raccolta di elementi multimediali, come **foto**, **video** (di massimo 60 secondi), **GIF** o **elementi testuali** visualizzati in sequenza. Sono visibili ai propri contatti (o a quelli selezionati, in base alle proprie preferenze di privacy) soltanto per una durata massima di 24 ore; dopodiché scompaiono e non sono più visualizzabili. Nello Stato è possibile personalizzare gli elementi, realizzare **didascalie**, **scritte**, oppure **disegnare a mano** sulle immagini e sui video e si possono applicare **sticker** e/o **emoji**. lo stato di WhatsApp è realizzabile solo da app mobile, sia su **Android** che su **iPhone**: i passaggi da compiere sono gli stessi su entrambi i sistemi operativi.

Per **creare uno Stato su WhatsApp**, vai nella sezione **Stato** presente nell'app. Premi sul pulsante con il **simbolo della fotocamera**, per scattare una foto istantanea o per accedere alla Galleria delle foto salvate nel telefono, quello con il **simbolo della matita** per scrivere un testo oppure quello con il **simbolo del microfono** per registrare un audio.

Se scegli un'immagine o scatti una foto è possibile poi personalizzarla: per farlo, premi sul **simbolo del quadrato** per effettuare un ritaglio; sul **simbolo della faccina** se vuoi aggiungere sticker e/o emoji; oppure sul **simbolo T**, se desideri scrivere un testo sull'elemento. Infine, premendo sul pulsante con il **simbolo della matita**, puoi disegnare a mano libera.

## • Come svuotare o eliminare una Chat

**Svuotare una chat** di WhatsApp significa **eliminare tutti i messaggi** all'interno della conversazione. **Eliminare una chat** di WhatsApp è un passo permanente **che rimuove l'intera chat** dalla tua casella di posta.

Nella sezione **Chat**, premi sulla **conversazione** che desideri svuotare. Nella nuova schermata visualizzata, fai tap sull'icona dei **(:)**, in alto a destra, seleziona l'opzione **Altro** dal menu apertosi e, poi, premi sulla voce **Svuota chat**. Nella schermata successiva alla domanda **Vuoi svuotare la chat?** se lo desideri, rimuovi il segno di spunta accanto alla voce **Elimina anche i media ricevuti in questa chat**  **dalla galleria del dispositivo** e fai tap sul pulsante **Svuota chat**, in questo modo elimini tutti i messaggi inviati e ricevuti ma non i file multimediali allegati; viceversa se lasci il segno di spunta eliminerai anche gli allegati.

Per svuotare invece tutte le chat contemporaneamente premi sull'icona dei (:), in alto a destra, e seleziona l'opzione **Impostazioni** clicca poi, sulle voci **Chat** e **Cronologia chat**, seleziona l'opzione **Svuota tutte le chat**.

A questo punto, se desideri eliminare anche i **messaggi importanti** e/o i **media ricevuti nella chat dalla galleria del dispositivo**, apponi i relativi segni di spunta e fai tap sulla voce **Svuota chat**, per svuotare tutte le tue conversazioni WhatsApp.

## • Come eliminare definitivamente una Chat

Attenzione: poiché non è possibile recuperare una chat eliminata, ti consiglio di fare un backup di WhatsApp in modo da poter recuperare tutto nel caso cambiassi idea. Se sul tuo smartphone hai attivato la funzione per salvare le foto di WhatsApp in Galleria, cancellando le chat non libererai lo spazio occupato dalle foto salvate. Inoltre cancellare una conversazione da WhatsApp non impedirà ai partecipanti alla medesima di inviarti nuovi messaggi. Se vuoi impedire a qualcuno di contattarti, devi bloccarlo.

Individua la **conversazione** che vuoi eliminare, effettua una pressione prolungata su di essa per selezionarla, fai tap sull'icona della pattumiera che compare in alto e conferma di voler procedere cliccando sul pulsante Elimina chat nel quadro comparso, decidendo preventivamente se mantenere o meno i media salvati nella Galleria (lasciando o togliendo il segno di spunta dall'opzione Elimina anche i media ricevuti in questa chat dalla galleria del dispositivo.)

Per **eliminare tutte le chat** insieme invece premi sul tasto (:) in alto a destra nella sezione **Chat**, scegli la voce **Impostazioni** dal menu che compare, fai tap sulla dicitura **Chat** dalla schermata che segue, poi su **Cronologia chat** e scegli l'opzione **Elimina tutte le chat**, infine conferma le tue intenzioni premendo sul tasto **Elimina chat**.

## • Come evitare il salvataggio automatico dei file multimediali sul cellulare

Se hai paura di riempire troppo la memoria del tuo dispositivo, puoi non salvare automaticamente foto WhatsApp in Galleria Android. Per prima cosa clicca sui (:) in alto a destra e accedi alle Impostazioni. All'interno di questa sezione, fai tap sulla voce Archiviazione dati da questa schermata puoi scegliere se attivare o no il download automatico.

Se preferisci mantenere attiva la funzione di download automatico delle foto di WhatsApp ma vuoi disattivarla solo per specifiche chat, la procedura da effettuare è differente. Per prima cosa, vai alla schermata **Chat**, tramite la scheda omonima in alto, apri la chat di tuo interesse e fai tap sul **nome del contatto** in alto. Fatto ciò, seleziona la voce **Visibilità dei media** e, nel riquadro che visualizzi, spunta la voce **No**, seguito poi dal tasto di conferma **OK**.

# • Come ripulire WhatsApp dai file multimediali che sono stati salvati nella memoria del telefono

Come sempre apri **WhatsApp**, fai tap sull'icona (:) in alto a destra e seleziona la voce **Impostazioni**. A questo punto, premi sulle voci **Archiviazione e dati > Gestisci spazio** per visualizzare lo spazio che è occupato dai file multimediali di WhatsApp. Nella sezione **Oltre 5MB** ti vengono mostrati i media di tutte le foto e i video che hanno grandi dimensioni e puoi scegliere quali selezionare da eliminare. In alternativa, puoi scorrere la schermata per individuare la sezione **Chat e canali**: a fianco di ogni chat è indicato lo spazio occupato dai file multimediali. Per cancellare le foto, accedi a una di queste sezioni, metti un segno di spunta sulla casella in alto **Seleziona tutto** per evidenziare tutti file oppure mantieni la pressione del dito sulle rispettive miniature per selezionare i file che preferisci. Premi poi sull'**icona del cestino** in alto e conferma l'operazione tramite il tasto **Elimina**.